# Q. マイデスクにログインすると、「連絡先の設定」画面が表示される

A. 初期管理者IDもしくは管理者権限が設定されているIDで初めて マイデスクにログインしますと、連絡先の設定のリンクが表示される場合があります。

マイデスク操作をされるには、連絡先の設定が必要です。

#### ■ 連絡先設定とは

| 1. マイデスク画面の                      | [ <u>連絡先の設定]</u> をクリックします。                                                                                  |
|----------------------------------|----------------------------------------------------------------------------------------------------|
| マイデスク<br>My DESK<br>ユーザ名:初期管理者さん | ログアウト<br>「日のME HFへ」「日 マイデスがは」「日 お問い合わせ」                                                                     |
| 管理機能<br>マイデスク<br>マニュアル           | ) マイデスク<br>「フィデマクリは Carrows ご利用いただく」 たっ次要となるな経験でも対象的を利用するための紛合パージです                                         |
|                                  | 「マイナスクリは、Cantonietをこれ/JTNUVUC/LL Closeのならせを認めた。」<br>Canonetサービスを初めて利用する場合、最初に以下の項目を設定する必要があります。<br>▶ 連絡先の設定 |
|                                  |                                                                                                    |
|                                  |                                                                                                    |
| 個人情報の取扱いについて                     |                                                                                                    |

#### 2. 連絡先の設定については下記2つの方法からお選びください。

①メールアドレスを登録して連絡先に設定する(※Canonetでメール契約のある方のみ) これからCanonetでご利用されたいメールアドレスの登録をおこないます。登録されたメールアドレスは、連絡先として設定されます。 →設定方法は、以下の3-1から3-3までの手順をご確認ください。

2既にお持ちのメールアドレスを連絡先に設定する

Canonetで現在ご利用中のメールアドレスまたはCanonetでご契約以外のメールアドレスを連絡先に設定することができます。 →設定方法は、以下の4-1から4-6までの手順をご確認ください。

| 3-1. [メールアドレスを登録して、連絡先に設定をする]のボタンをクリックします。             |                                                                                                |  |
|--------------------------------------------------------|------------------------------------------------------------------------------------------------|--|
| マイデスク<br>My DESK           ユーザ名:初期管理者さん           管理機能 | <b>ログアウト</b><br>同 <u>HOME HPへ</u>   同 <u>マイデスかとは</u>   同 <u>お問い合わせ</u>                         |  |
| <b>室建確定</b>                                            | 連絡先の設定         ヘルゴ         マイデスクDを忘れた場合の連絡用として、メールアドレスを登録してください。         ・         ・         ・ |  |
| 個人情報の取扱いについて                                           |                                                                                                |  |

## 3-2. 各項目を入力し、[登録する]のボタンをクリックします。

ここで設定したアドレスは管理者として登録されます。

| マイデスク<br>My DESK |                                             |                                                                      | [                                         | ログアウト           |
|------------------|---------------------------------------------|----------------------------------------------------------------------|-------------------------------------------|-----------------|
| ユーザ名:初期管理者さん     |                                             |                                                                      | HOME HPA   = マイデスクとは                      | 〒 <u>お問い合わせ</u> |
| 管理機能             |                                             |                                                                      |                                           |                 |
| マイデスク            | ) メールアドレ                                    | ス登録                                                                  |                                           | 「へルプ            |
|                  | メールアドレスを登録<br>メールアドレスは半角<br>マイデスクには、メール     | するユーザの情報を入力してくだ。<br>!2~32文字、パスワードは半角6<br>ルアドレス及びパスワードでログイン           | らい。<br>~32文字で登録してください。<br>することができます。      |                 |
| 1                | メールアドレス                                     | XXXXXX                                                               | @example.co.jp必須(半角文字)                    |                 |
|                  | 10 III                                      | •••••                                                                | 必須(半角文字)                                  |                 |
|                  | パスリード                                       | パスワードの安全性 (※大文字                                                      | 、小文字、数字、記号を含む8文字以上推奨)<br>                 |                 |
| 3                | 確認入力                                        | •••••                                                                | 必須                                        |                 |
|                  | メールボックス容量                                   | 100                                                                  | MB (割り付けられる残容量:1000 MB) <mark>必須</mark>   |                 |
| (                | ユーザ名                                        | 観音 太郎                                                                | 必須                                        |                 |
| Œ                | <i>አ</i> み                                  | かんのんたろう                                                              | 必須                                        |                 |
|                  | 所属名                                         |                                                                      |                                           |                 |
|                  | 役職名                                         |                                                                      |                                           |                 |
|                  | 管理者権限                                       | ◎ 設定する ◎ 設定しな                                                        | ار                                        |                 |
|                  | * メールアドレスには、                                | . 半角英数字、ピリオド**.*、ハイン                                                 | フン゙ー゙、および下線゙_゙が使用可能です。                    |                 |
|                  | * ユーザ名、所属名<br>パスワードには、半角<br>! ~ #\$%&'()* + | 、役職名には、全角文字、半角〕<br>英数字、および以下の半角記号<br>, / : ; < = > ? @ [ ¥ ] ^ _ ` { | 英数字、および以下の半角記号が使用可能です。<br>が使用可能です。<br> }* | •               |
|                  | * パスワードの安全性                                 | 生は、大文字・小文字・数字・記号                                                     | 号を含む8文字以上の入力を、安全性"高"の基準                   | 隼としています。        |
|                  | * メールボックス容量<br>50MB単位で指定さ<br>入力例:120MBを打    | は、50~2000MBで50MB単位で<br>れない場合は、端数を切り上げて<br>旨定した場合は150MBとなります。         | で設定できます。<br>設定します。                        |                 |
|                  | * 詳細はユーザーズ:                                 | マニュアル(管理者編)をご覧くださ                                                    | 610                                       |                 |
|                  | 登録する                                        |                                                                      |                                           |                 |

| 項目         | 設定値                     |
|------------|-------------------------|
| (1) ปโ     | xxxxxx (@の前のみ)          |
|            | 半角2~32文字まで              |
| ②パスワード     | 半角6~32文字まで              |
| ③確認入力      | 上記で入力したパスワー<br>ドをもう一度入力 |
| ④メールボックス容量 | 50~2000MBまで<br>(50MB単位) |
| ⑤ユーザ名      | (例)観音 太郎                |
| ⑥よみ(ひらがな)  | (例)かんのんたろう              |
| ⑦所属名·役職名   | 任意                      |

3-3. マイデスクの画面に移動します。設定は以上です。

### 4-1. マイデスク画面の【■メールアドレスをお持ちの方は】の項目の「連絡先」に設定したいメールアドレスを入力します。

「確認入力」にもう一度メールアドレスを入力します。 [登録する]のボタンをクリックします。 ※. 連絡先にadmin@(お客様ドメイン)、webmster@(お客様ドメイン)、postmaster@(お客様ドメイン)を指定しないで下さい。

| マイデスク<br>My DESK |            |             |            |                               | ログアウト        |
|------------------|------------|-------------|------------|-------------------------------|--------------|
| ユーザ名:初期管理者さん     |            |             | 6 <u>F</u> | IOME HPへ   〒 <u>マイデスクと(</u> ) | ま   弓 お問い合わせ |
| 管理機能             |            |             |            |                               |              |
| マイデスク            | )連絡        | 先の設定        |            |                               | ヘルプ          |
| マニュアル            | マイデスクロ     | を忘れた場合の連絡,  | 用として、メールの  | ドドレスを登録してください。                |              |
|                  | ■メールア      | ドレスをお持ちでなし  | い方は        |                               |              |
|                  | 新規メール      | アドレスを登録すると、 | 連絡先に自動語    | 定されます。                        |              |
|                  | メールアド      | レスを登録して、連絡  | 先に設定する     |                               |              |
|                  | ■メールア      | ドレスをお持ちの方は  | t          |                               |              |
|                  | 連絡先        | XXXXXX      | @          | example.co.jp                 |              |
|                  | 確認入力       | XXXXXX      | 0          | example.co.jp                 |              |
|                  | <u></u> 登錄 | <b>する</b>   |            |                               |              |
| 個人情報の取扱いについて     |            |             |            |                               |              |

| 4-2. 連絡先の仮設定完了が表示されますので[OK]のボタンをクリックします。 |                                          |                                              |  |
|------------------------------------------|------------------------------------------|----------------------------------------------|--|
| ※ ここでは仮設<br>本設定をして                       | 定となり、設定は完了していません。<br>いただく必要がございますので、次のスラ | テップへお進みください。                                 |  |
| マイデスク<br>My DESK                         |                                          | [ 미グアウト ]                                    |  |
| ユーザ名:初期管理者さん           管理機能              |                                          | ○ HOME HPA   □ マイテス2とは   □ お問い合わせ            |  |
| <del>マイテスク</del><br>マニュアル                |                                          | <u>ヘルブ</u><br>ました。<br>本文のURLをクリックし、本設定を行ってくだ |  |
| 個人情報の取扱いについて                             |                                          |                                              |  |

| 4-3. マイデスクのログイン画面に戻ります。                                                                                                    |                   |
|----------------------------------------------------------------------------------------------------|-------------------|
| 4-4. 連絡先に入力したメールアドレス宛てに、「【マイデスクIDの連絡タ                                                                                                    | た】仮設定完了メール」が届きます。 |
| ールのURLをクリックし連絡先の本設定認証の画面に移動します。<br>※メールの有効期限は3 <mark>0分</mark> です。 30分を超過した場合は、再度最終                                                                                             | のから連絡先を設定してください。  |
| 計件名 【マイデスクIDの連絡先】 仮設定完了メール 送信者 info@canonet.ne.jp                                                                                                    | ▼ 操作を選択           |
| ■絡先の仮設定が完了しました。<br>マイデスクID情報は以下となります。                                                                                                    |                   |
| マイデスクID: <u>ad+**@***********」p</u><br>パスワード:個人情報のため表示を伏せています。                                                                                                    |                   |
| 「本人様確認のため、下記URLへ「30分以内」にアクセスし<br>基絡先の本設定を完了させて下さい。<br>itbps://mydesk2.test.canonet.ne.jp/api/rgstetnemail?<br>id=4f97ab236a9de8f7b9308c59f30aa3091c125c78ccdb634e7d3852be6d4bb9 | 9 <u>08</u>       |
| 当メール送信後、30分を超過しますと、セキュリティ保持のため有効期限切れとた<br>その場合は再度、最初から連絡先の変更をお願い致します。                                                                                                    | なります。             |
| <sup>く</sup> お使いのメールソフトによってはURLが途中で改行されることがあります。<br>その場合は、最初の「 <u>https://</u> 」から末尾の英数字までをブラウザに<br>直接コピー&ペーストしてアクセスしてください。                                                     |                   |
| ミメールは送信専用メールアドレスから配信されています。<br>このままご返信いただいてもお答えできませんのでご了承ください。                                                                                                    |                   |
| 当メールに心当たりの無い場合は、誠に恐れ入りますが<br>破棄して頂けますよう、よろしくお願い致します。                                                                                                    |                   |
| このメールの内容に関するお問い合わせ先]                                                                                                    |                   |
| Canonetコールセンター<br>電話番号: 03-6732-7573<br>FAX番号 :03-6732-7584<br>メールアドレス: <u>support@canonet.ne.jp</u>                                                                            |                   |
| 受付時間:平日 09:00~19:00、土曜 10:00~17:00<br>※ただし、日曜祝祭日、12月30日~1月3日および法定点検日を除く                                                                                                    |                   |
| 発行元 キヤノンマーケティングジャパン株式会社<br><u>http://www.canonet.ne.jp/</u><br>(c) Copyright Canon Marketing Japan Inc. 2015                                                                    |                   |
|                                                                                                    |                   |

| メール送信から30分経過した場合には以下の画面が表示されます。              |
|----------------------------------------------|
| ログイン画面からログインし、手順1から再度連絡先を設定してください。           |
| <b>マイデスク</b><br>My DESK                      |
| 連絡先の本設定認証                                    |
| URLの有効期限が切れています。<br>お手数ですが、もう一度お手続きをお願い致します。 |
| ログイン                                         |
|                                              |

| 4-5. マイデスクIDのパスワードを入力し[認証] のボタンをクリックします。 |        |                     |  |
|------------------------------------------|--------|---------------------|--|
| マイデスク<br>My DESK                         |        |                     |  |
| 連絡先の本談定認証                                |        |                     |  |
| 連絡先の本設定認証                                |        |                     |  |
| マイデスクロのパスワードを入力し、「認証」をクリックしてください。        |        |                     |  |
|                                          | マイデスクロ | admin@example.co.jp |  |
|                                          | パスワード  | •••••               |  |
|                                          |        | 記録正                 |  |
|                                          |        |                     |  |
|                                          |        |                     |  |

| 4-6. 連絡先の本設定完了の画面が表示されますので、[OK]ボタンをクリックします。                       |
|-------------------------------------------------------------------|
| ログイン画面に移動します。                                                     |
|                                                                   |
| 連絡先の本談定元(                                                         |
| 連絡先の本設定完了                                                         |
| 「admin@example.co.jp」さんの連絡先の本設定が完了しました。<br>よろしければ[OK]をクリックしてください。 |
| OK                                                                |
|                                                                   |
|                                                                   |